# netcash®

# Quick Start Guide System Permissions

PAYMENTS. DELIVERED.

www.netcash.co.za

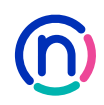

# Our easy to use guide will get you up and running in no time!

#### Index

| 3 | How to personalise your Netcash login                              |
|---|--------------------------------------------------------------------|
| 4 | Creating a contact and system user                                 |
| 5 | Setting up permissions                                             |
| 6 | Setting up account profile permissions and how to copy permissions |
| 7 | Manage notification permissions                                    |

8 How to reset your password or PIN

#### Login

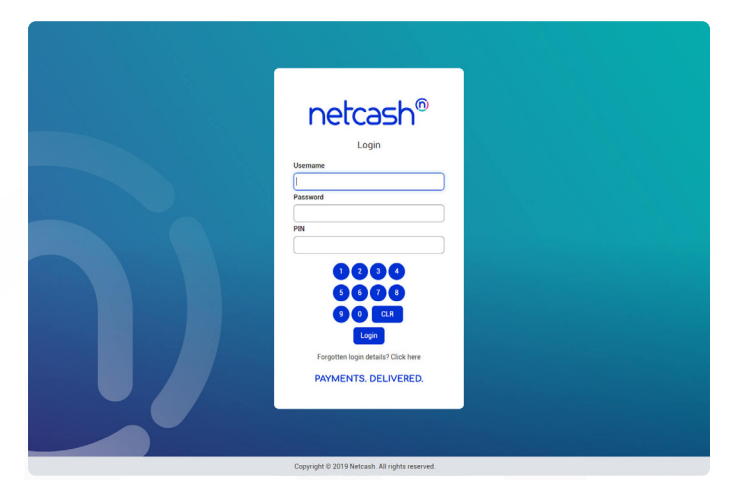

- 1. Navigate to https://merchant.netcash.co.za
- 2. Insert your username, password & pin. Click on the **Login** button.

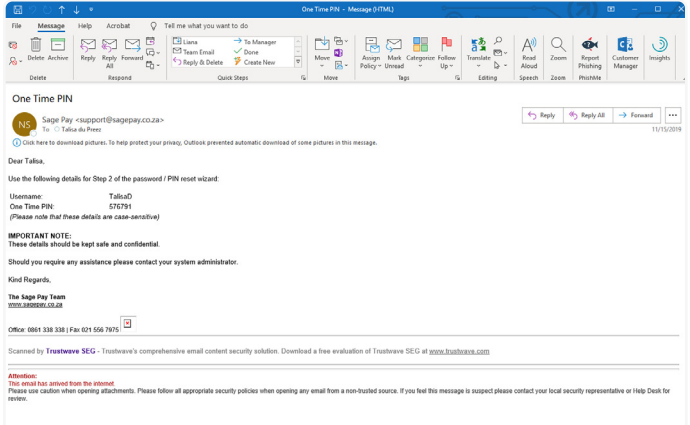

3. These credentials would have been emailed to you when your account was activated.

#### Note:

Should you not have your login details, please contact your system superuser to reset your password or contact the Netcash help desk on 0861 338 338.

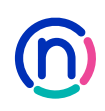

## How to personalise your Netcash login

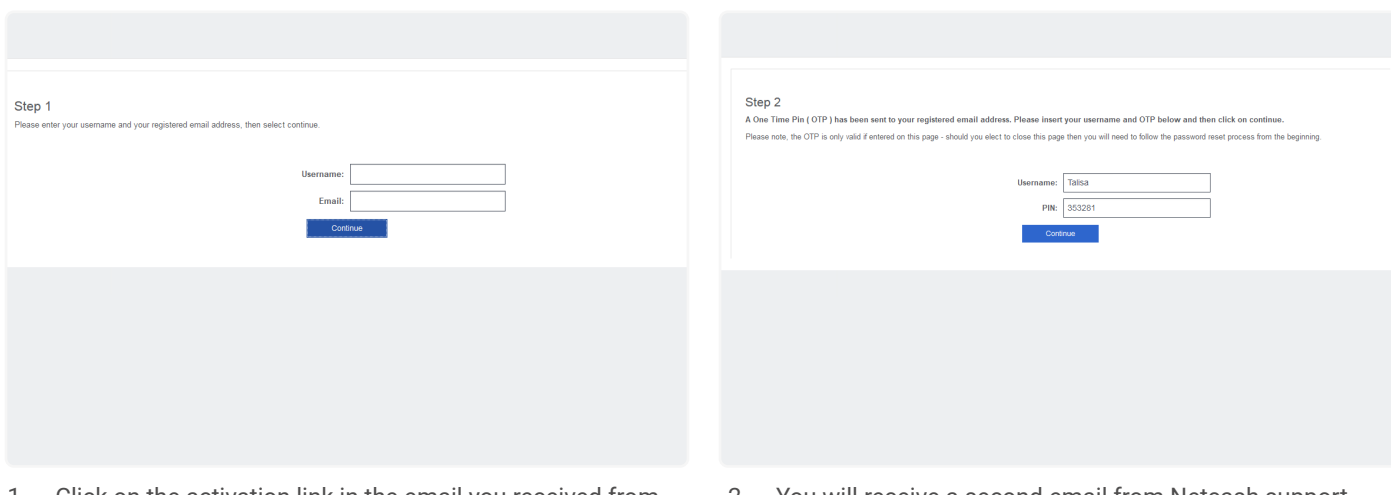

- Click on the activation link in the email you received from Netcash Support and insert the username and registered email address, click on continue.
- 2. You will receive a second email from Netcash support which includes your One Time Pin. Insert your One Time Pin along with your username, click on continue.

| Step 3 Please select a secret question and answer, these details will be stored and requested when resetting user details in future, then select continue. Tou will be requested to provide the answer to this secret question each time your reset your password or PNL. Please keep the answer in a secure place. Secret question: What was your childhood nicknam y Answer: Control Control | Step 4         Please enter and confirm a new password and PIN number.         Password Rules:         Your password Rules:         Pin Rules:         Your FIN must contain only numbers and must be 6 characters long.         New password: |
|----------------------------------------------------------------------------------------------------|----------------------------------------------------------------------------------------------------|
|                                                                                                    | Confirm new password:                                                                                                    |
| 3. To reset your Password or Pin in future, you will need to                                                                                                    | 4. Type in a password as well as PIN. Try not to use any                                                                                                    |

- To reset your Password or Pin in future, you will need to answer a security question. Select a question from the list and type in an answer you will easily remember.
- Type in a password as well as PIN. Try not to use any password you have ever used before. Include uppercase, lowercase as well as numeric characters for optimum security.

#### Create a contact

|                                    |      |                           | Demo Netcash (5121953267 |
|------------------------------------|------|---------------------------|--------------------------|
| Payments                           | Empl | oyee master file - 01TEST | Back to master fil       |
| Creditors                          | *    |                           |                          |
| Salaries                           | ^ A: | ccount details            | *                        |
| Employee list                      | в    | ank account details       | *                        |
| Once off payment<br>Salary batches | A    | ccount grouping           |                          |
| Groups                             | N    | otifications              |                          |
| Salary batch reports               |      |                           |                          |
| Audit report                       | N    | otification nistory       | •                        |
| Unpaid codes                       | Tr   | ansaction history         | *                        |
| Authorisations                     | C    | ontact details            | • I                      |
| Search by transaction id           | A    | dditional details         | •                        |
|                                    | Đ    | nployee notes             |                          |
|                                    |      |                           |                          |
|                                    |      |                           |                          |
|                                    |      |                           |                          |

- 1. Select Account profile.
- 2. Click on **Contact profiles > Contacts**.
- 3. Click on Add account contact button.
- 4. Complete the required fields. To delete a contact, click on the **waste bin** to the left and then click **Submit**.
- 5. Your contact will now be added to the system. Note that certain fields are mandatory. ID numbers are validated and Passport numbers need to be between 10 and 13 characters in length.
- 6. Edit the contact by clicking on the **pencil** to the left.
- 7. Tick the **system user** tick box.

#### Create system users

Each Netcash account has one system super user. This user has full rights and controls all aspects of the Netcash account. By default the super user is a principal of the legal entity (director, member, partner etc.)

| Account profile       | Edit evetam usar - Rannia Rastar | Netcash BP Account (51815001                        |
|-----------------------|----------------------------------|-----------------------------------------------------|
| Account prome         | Luc system user - Dennie Dester  | Nequest super user status Manage permissions Manage |
| My space              | ~                                |                                                     |
| Registration profiles | ~                                |                                                     |
| Contact profiles      | ~                                | Username:                                           |
| Service profiles      | ~                                |                                                     |
| System users          | ~                                | Login: Generate                                     |
| Manage system users   |                                  |                                                     |
| Copy permissions      | _                                |                                                     |
| Notifications         |                                  |                                                     |
| Sage connect          | ~                                |                                                     |
| Integration tools     | ~                                |                                                     |
| Rewards               | ¥                                |                                                     |
|                       |                                  |                                                     |
|                       |                                  |                                                     |
|                       |                                  |                                                     |
|                       |                                  |                                                     |
|                       |                                  |                                                     |
|                       |                                  |                                                     |
|                       |                                  |                                                     |
|                       |                                  |                                                     |
|                       |                                  |                                                     |
|                       |                                  |                                                     |

System users can only be selected from the contact users list. You need to add a contact before you can add a system user.

- 1. Select Account profile.
- Click on System users > Manage system users. A list of all contacts/users will be displayed.
- 3. Edit the user entry by clicking on the pencil icon.
- 4. Click on Manage login.
- 5. Choose a username for the new profile and click on **Generate.**
- Once the log in details have been generated, click on the Back button.

# Setting up service permissions

| Accounts Services Account g | profile Quick links |             |              |        |              |              |                        |
|-----------------------------|---------------------|-------------|--------------|--------|--------------|--------------|------------------------|
|                             |                     |             |              |        |              | Demo Netca   | ash (51219532679)      |
| Payments                    | Salary bate         | hes         |              |        |              | Dow          | nload Add salary batch |
| Creditors                   | ~                   |             |              |        |              |              |                        |
| Salaries                    | ^                   |             |              | 1      | 2            |              |                        |
| Employee list               |                     | Action date | Service type | Volume | Amount       | Status       | Authorisation          |
| Once off payment            | /1                  | 03 Oct 2019 | Dated        | 0      | R 0.00       | Date expired |                        |
| Salary batches              | /1                  | 03 Oct 2019 | Dated        | 113    | R 203 400.00 | Date expired |                        |
| Groups                      | /1                  | 03 Oct 2019 | Dated        | 94     | R 169 200.00 | Date expired |                        |
| Salary batch reports        | 11                  | 02 Oct 2019 | Dated        | 0      | R 0.00       | Date expired |                        |
| Payment returns             | 11                  | 02 Oct 2019 | Dated        | 2      | R 0.02       | Date expired |                        |
| Unpaid codes                | 12                  | 02 Oct 2019 | Dated        | 0      | R 0.00       | Date expired |                        |
| Authorisations              | / 1                 | 02 Oct 2019 | Same day     | 1      | B 0.01       | Date expired |                        |
| Search by transaction id    | 11                  | 01 Oct 2019 | Same day     | 1      | B 0.01       | Date expired |                        |
|                             | / 1                 | 01 Oct 2019 | Same day     | 0      | B 0.00       | Date expired |                        |
|                             | /1                  | 01 Oct 2019 | Same day     | 0      | R 0.00       | Date expired |                        |
|                             | 11                  | 01 Oct 2019 | Same day     | 8      | R 31 016.24  | Date expired |                        |
|                             | /1                  | 01 Oct 2019 | Same day     | 2      | B 1.01       | Date expired |                        |
|                             | /1                  | 30 Sep 2019 | Dated        | 57     | R 956 958.09 | Date expired |                        |
|                             | 11                  | 30 Sep 2019 | Dated        | 0      | R 0.00       | Date expired |                        |
|                             | /1                  | 30 Sep 2019 | Dated        | 60     | R 476 340.44 | Date expired |                        |

- 1. Select Account Profile.
- 2. Click on System users > Manage system users.
- 3. Edit the users by clicking on the pencil to the left.
- 4. Click the Manage permissions button.

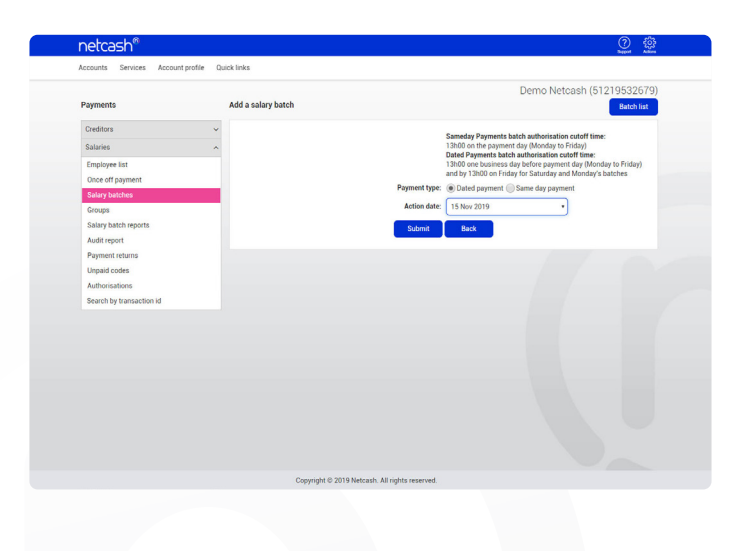

- 5. Select the account/accounts that you would grant access to.
- 6. Click on the **Select accounts** button.
- 7. Click on OK.
- 8. Click on the **Services** tab.
- 9. Choose a Section and Sub section.
- 10. Allocate permissions for each sub section using the down arrows.
- 11. Click on Save changes.

### Setting up account profile permissions

| Accounts Services Account pr | ofile Quick links |             |              |        |              |              |                        |
|------------------------------|-------------------|-------------|--------------|--------|--------------|--------------|------------------------|
|                              |                   |             |              |        |              | Demo Neto    | ash (51219532679)      |
| Payments                     | Salary bate       | ches        |              |        |              | Dow          | nload Add salary batch |
| Creditors                    | ~                 |             |              |        |              |              |                        |
| Salaries                     | ^                 |             |              | 1      | 2            | 10000        |                        |
| Employee list                |                   | Action date | Service type | Volume | Amount       | Status       | Authorisation          |
| Once off payment             | /1                | 03 Oct 2019 | Dated        | 0      | R 0.00       | Date expired |                        |
| Salary batches               | /1                | 03 Oct 2019 | Dated        | 113    | R 203 400.00 | Date expired |                        |
| Groups                       | /1                | 03 Oct 2019 | Dated        | 94     | R 169 200.00 | Date expired |                        |
| Salary batch reports         | 11                | 02 Oct 2019 | Dated        | 0      | R 0.00       | Date expired |                        |
| Audit report                 |                   | 02.042.2019 | Dated        | 2      | 80.02        | Date expired |                        |
| Payment returns              | /*                | 02 041 2019 | Daved        |        | H 0.04       | Date expired |                        |
| Authorisations               | /1                | 02 Oct 2019 | Dated        | 0      | H 0.00       | Date expired |                        |
| Search by transaction id     | /1                | 02 Oct 2019 | Same day     | 1      | R 0.01       | Date expired |                        |
|                              | /1                | 01 Oct 2019 | Same day     | 1      | R 0.01       | Date expired |                        |
|                              | /1                | 01 Oct 2019 | Same day     | 0      | R 0.00       | Date expired |                        |
|                              | 11                | 01 Oct 2019 | Same day     | 0      | R 0.00       | Date expired |                        |
|                              | /1                | 01 Oct 2019 | Same day     | 8      | R 31 016.24  | Date expired |                        |
|                              | 11                | 01 Oct 2019 | Same day     | 2      | R 1.01       | Date expired |                        |
|                              | /1                | 30 Sep 2019 | Dated        | 57     | R 956 958.09 | Date expired |                        |
|                              | /1                | 30 Sep 2019 | Dated        | 0      | R 0.00       | Date expired |                        |
|                              | /1                | 30 Sep 2019 | Dated        | 60     | R 476 340.44 | Date expired |                        |
|                              |                   | 30 Sep 2019 | Dated        | 71     | R 139 01     | Date expired |                        |

- 1. Click on the **Account profile** tab within the permissions setup.
- 2. Select the required **Section** and **Sub section**.
- 3. Allocate permissions for each sub section using the down arrows.
- 4. Click on Save changes.

#### Copy permissions

Permissions relate to Services that you have activated on the Netcash system and allow you to control the levels of access that each of your Netcash system users have.

| netcasiii                    |                     |                                   |                     |                            | Begost Adams             |
|------------------------------|---------------------|-----------------------------------|---------------------|----------------------------|--------------------------|
| Accounts Services Account pr | rofile Quick links  |                                   |                     |                            |                          |
|                              |                     |                                   |                     | Demo Net                   | cash (51219532679)       |
| Payments                     | Salary batch f      | or 18 Nov 2019                    | Add group Filte     | r by group Search Add sele | cted to batch View batch |
| Creditors                    | ~                   |                                   |                     |                            |                          |
| Salaries                     | ^                   |                                   | 1                   | 2 3 4 5 Last               |                          |
| Employee list                | Account re          | ference Account name              | Statement reference | Account number             | Payment amount           |
| Once off payment             | OITEST              | OITEST                            | OITEST              | 123456789                  | 0.01                     |
| Salary batches               | MR THOM<br>ZENZILE  | IS MR THOMAS                      | SALARY              | 123456789                  | 0.01                     |
| Groups                       | MAKHUBE             | A MAKHUBELA                       |                     |                            |                          |
| Salary batch reports         | MR M NDL            | DVU NDLOVU                        | SALARY              | 123456789                  | 0.01                     |
| Audit report                 | MR EMMA             | VUEL MR<br>EMMANUEL               |                     |                            |                          |
| Payment returns              | MTHULISE            | A MTHULISENI                      | SALARY              | 123456789                  | 0.01                     |
| Unpaid codes                 | MR POMPI            | MIREIOWA                          | SALARY              | 123456789                  | 0.01                     |
| Search by transaction id     | MRALFEU             | MR ALFEUS                         | SALARY              | 123456789                  | 0.01                     |
|                              | MR LANGT            | ON MR LANGTON                     | SALARY              | 123456789                  | 0.01                     |
|                              | MR THEME            | MR THEMBA                         |                     |                            |                          |
|                              | VINCENT N           | YAMBI VINCENT<br>NYAMBI           | SALAHY              | 123456789                  | 0.01                     |
|                              | MR VUSI<br>SHABANGI | J SHABANGU                        | SALARY              | 123456789                  | 0.01                     |
|                              | MR ABRAN            | MR ABRAM                          | (011 10W            | 100455700                  | 0.01                     |
|                              | SEBAPU              | SEBAPU                            | SALAHY              | 123456789                  | 0.01                     |
|                              | MR BOIKIE<br>RAMPAU | LEVY MR BOIKIE<br>LEVY<br>BAMPALI | SALARY              | 123456789                  | 0.01                     |
|                              | MR BONGI            | MR BONGI                          | CALADY              | 102455700                  | 0.01                     |
|                              | NKALANG             | NKALANGA                          | ONLONT              | 120106/89                  | 0.01                     |
|                              | MR DANIEI           | MR DANIEL                         | SALARY              | 123456789                  | 0.01                     |

- 1. Select Account Profile.
- 2. Click on System users > Copy permissions.
- 3. Select user from which it will be copied.
- 4. Select the user to which permissions will be applied to.
- 5. Click on Apply permissions.

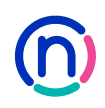

# Manage notification permissions

| Accounts Services Account | profile Quick links |             |              |        |              |                       |                  |
|---------------------------|---------------------|-------------|--------------|--------|--------------|-----------------------|------------------|
|                           |                     |             |              |        |              | Demo Netcash (51      | 219532679        |
| Payments                  | Salary bat          | ches        |              |        |              | Download              | Add salary batch |
| Creditors                 | ~                   |             |              |        |              |                       |                  |
| Salaries                  | ^                   |             |              |        | 1 2          |                       |                  |
| Employee list             |                     | Action date | Service type | Volume | Amount       | Status A              | uthorisation     |
| Once off payment          | /1                  | 18 Nov 2019 | Dated        | 0      | R 0.00       | Transactions required |                  |
| Salary batches            | /1                  | 03 Oct 2019 | Dated        | 0      | R 0.00       | Date expired          |                  |
| Groups                    | /1                  | 03 Oct 2019 | Dated        | 113    | R 203 400.00 | Date expired          |                  |
| Salary batch reports      | 11                  | 03 Oct 2019 | Dated        | 94     | R 169 200.00 | Date expired          |                  |
| Audit report              |                     | 02 Oct 2019 | Dated        | 0      | B0.00        | Date expired          |                  |
| Unpaid codes              |                     | 02.0++ 2010 | Dated        | 2      | 80.02        | Data approved         |                  |
| Authorisations            | /1                  | 02 001 2019 | Dated        | -      | N 0.02       | Date expired          |                  |
| Search by transaction id  | /1                  | 02 Oct 2019 | Dated        | 0      | R 0.00       | Date expired          |                  |
|                           | /1                  | 02 Oct 2019 | Same day     | 1      | R 0.01       | Date expired          |                  |
|                           | /1                  | 01 Oct 2019 | Same day     | 1      | R 0.01       | Date expired          |                  |
|                           | /1                  | 01 Oct 2019 | Same day     | 0      | R 0.00       | Date expired          |                  |
|                           | /1                  | 01 Oct 2019 | Same day     | 0      | R 0.00       | Date expired          |                  |
|                           | 14                  | 01 Oct 2019 | Same day     | 8      | R 31 016.24  | Date expired          |                  |
|                           | 11                  | 01 Oct 2019 | Same day     | 2      | 81.01        | Date expired          |                  |
|                           |                     | 20 Cap 2010 | Dated        | 67     | B 055 059 00 | Data anticed          |                  |
|                           | /1                  | ou oep 2019 | Dated        | 01     | n 506 908.09 | Date expired          |                  |
|                           | /1                  | 30 Sep 2019 | Dated        | 0      | R 0.00       | Date expired          |                  |

- 1. Select Account Profile.
- 2. Click on System users > Notifications.
- 3. Click on the pencil icon to the left of the user that you wish to edit.
- 4. Click on the service to edit the user permissions.

#### Notes:

There are both email and SMS notification tabs.

#### How to reset your password or PIN

By now you probably have quite a number of online accounts. Forgetting your password happens to the best of us.

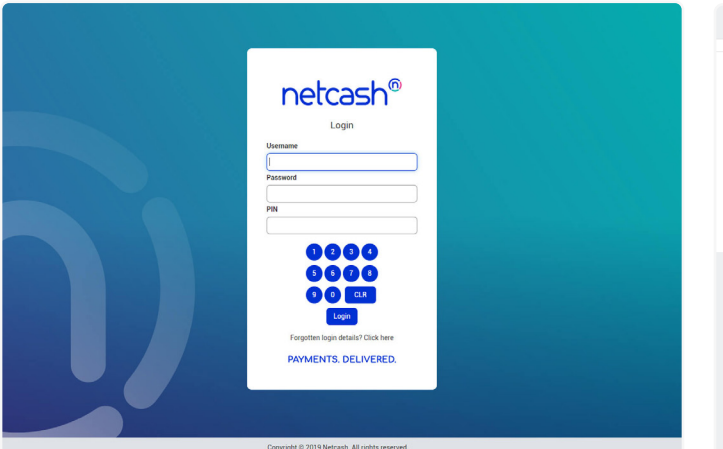

1. Navigate to https://merchant.netcash.co.za and click on the 'Forgotten login details'.

| step 1                                                                            |          |
|-----------------------------------------------------------------------------------|----------|
| lease enter your username and your registered email address, then select continue | а.       |
|                                                                                   |          |
| Use                                                                               | rname:   |
|                                                                                   | Email:   |
|                                                                                   | Continue |
|                                                                                   |          |
|                                                                                   |          |
|                                                                                   |          |
|                                                                                   |          |
|                                                                                   |          |
|                                                                                   |          |
|                                                                                   |          |
|                                                                                   |          |
|                                                                                   |          |

- 2. Enter the username that was emailed to you from Netcash Support as well as the registered email address.
- You will receive an email with a One Time Pin. Enter your Username and One Time Pin.

| P below and then click on continue. | Step 4         Please enter and confirm a new password and PNN number.         Password Rules:         Your password must be between 8 and 40 characters long and contain at least one uppercase and one numeric character.         Pin Rules:         Your PNN must contain only numbers and must be 6 characters long. |
|-------------------------------------|----------------------------------------------------------------------------------------------------|
|                                     |                                                                                                    |
|                                     | New password:                                                                                                    |
|                                     | Confirm new password:                                                                                                    |
|                                     | New PIN:                                                                                                    |
|                                     | Confirm new PIN:                                                                                                    |
| in third grade?                     | Continue                                                                                                    |
|                                     |                                                                                                    |
|                                     |                                                                                                    |
|                                     |                                                                                                    |

4. You will then be prompted to answer a predefined security question.

Step 3

- 5. Insert your new password and PIN and click confirm.
- 6. Select continue and login to the system via the homepage.

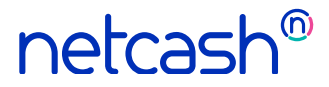

Need more assistance?

Contact your Relationship Consultant on 0861 338 338 or email us on support@netcash.co.za